QUICK REFERENCE GUIDE

Referrals

## Bp VIP.net NOTIVATE FOR MEDICAL SPECIALISTS

## Scanned Referrals

| Patient Details   |                    |            |           |      |              |          |             |            |            |   |                                                                                       |                                                                                                    |                                   |                  |                     |
|-------------------|--------------------|------------|-----------|------|--------------|----------|-------------|------------|------------|---|---------------------------------------------------------------------------------------|----------------------------------------------------------------------------------------------------|-----------------------------------|------------------|---------------------|
| Surname           | Brack              |            |           |      | Building/Box |          |             |            |            |   | Providers                                                                             | Family Financ                                                                                                    | e Other                           |                  |                     |
| Title             | Mr                 | Sex        | М         | ~ 🕚  | No/Street    | 34       | Av          | oca Street |            |   |                                                                                       | ovider                                                                                                    |                                   |                  |                     |
| First Name        | Jonathan           |            |           |      | Suburb/City  | Randy    | wick        |            |            |   | 🔂 Cardi                                                                               | ologist, Jen<br>Nora                                                                                                    | Cardiologi:<br>General Pi         | st<br>ractitione | 1<br>1              |
| Middle Name       | Edgar              | Known      |           |      | Postcode     | 2031     |             | State      |            |   | 👈 Smith,                                                                              | Nora                                                                                                    | General Prac                      | ctitioner        | 3                   |
| Date of Birth     | 15/05/1965         | 56y        | IHI       | 0    | Country      | Austra   | alia        |            |            |   |                                                                                       |                                                                                                    |                                   |                  |                     |
| IHI Number        |                    |            |           |      | Home         | 61       |             |            |            | 1 |                                                                                       |                                                                                                    |                                   |                  |                     |
| NHI Number        | 12                 | 1          |           |      | Mobile       | 61       | 1111111     | 1111 🔽     | TXT Opt-in | - |                                                                                       |                                                                                                    |                                   |                  |                     |
|                   |                    |            |           | _    | Business     | 61       |             |            |            |   |                                                                                       |                                                                                                    |                                   |                  |                     |
| Ethnicity         | European Not Furth | er Defined | 1         |      | Fax          | 61       |             |            | <u> </u>   |   | Δdd                                                                                   | Berry                                                                                                    | Mor                               | lify             | Referrals           |
| Language          | 1201 English       |            |           |      | Other        | 61       |             |            |            |   | Provider N                                                                            | mber: 02222284                                                                                                    |                                   | ,y               |                     |
| Indigenous Status | 4 Neither Aborgin  | al nor Ion | res Strar |      | Email        |          |             |            | E          |   | Location: (                                                                           | PYour Health Clinic Clinic 105 Crock                                                                                     | Street Briebane G                 |                  | 000                 |
| Warning           |                    |            |           |      |              |          |             |            |            |   | Business: (<br>Fax: 61 07<br>From : Smit<br>To : Cardio<br>On : 12/07<br>Period : Sta | 51 07 02-6962-696<br>02-6962-6962<br>h, Nora (022222BH<br>logist, Jen (215075<br>/2021, Type : Nom<br>art - 23/07/2021 E | 1<br>1A)<br>nal<br>nd - 22/07/202 | Clic<br>ac<br>n  | ck to<br>ld a<br>ew |
| MED               | <u> </u>           | φ          | Bu        | lk 🗹 | Fe           | escaler  | PRIVA       | TE AUS, Pr | vate       |   |                                                                                       |                                                                                                    |                                   | Re               | cord                |
| DVA               | <sup></sup> E      | kp _/_     |           |      | Sub          | osidiser | MSTD,       | MSTD       |            |   |                                                                                       |                                                                                                    |                                   |                  |                     |
| нсс               | Exp                | _/_/_      | _         |      | Health       | Insurer  | BUPA        | NS, BUPA   |            |   |                                                                                       |                                                                                                    |                                   |                  |                     |
| PMS               | Exp                | _/_/_      | _         |      | HF Po        | licy No. | 111111      | 1          |            | _ |                                                                                       |                                                                                                    |                                   |                  |                     |
| Deactivate on     | 11                 | Reason     |           |      |              |          |             |            |            | ~ |                                                                                       |                                                                                                    |                                   |                  |                     |
| Easyclaim Ol      | PV Easy            | claim OC   | V         | HI V | erification  | F        | Patient His | tory       |            |   |                                                                                       |                                                                                                    | ОК                                |                  | Cancel              |

# If you scan your referrals into Bp VIP.net as a PDF or JPEG, you can add the record from the Patient Details screen.

**A.** In the Provider section, click the Referrals button.

The MyComms (Referral) screen is displayed.

**B.\_\_\_Click** the New button or press Insert on your keyboard.

| Incoming Referral D     1     2 using Terrelate     2 using Terrelate     2 using Terrelate     2 using Terrelate     7     1     1     1     1     1     1     1     1     1     1     1     1     1     1     1     1     1     1     1     1     1     1     1     1     1     1     1     1     1     1     1     1     1     1     1     1     1     1     1     1     1     1     1     1     1     1     1     1     1     1     1     1     1     1     1     1     1     1     1     1     1     1     1     1     1     1     1     1     1     1     1     1     1     1     1     1     1     1     1     1     1     1     1     1     1     1     1     1     1     1     1     1     1     1     1     1     1     1     1     1     1     1     1     1     1     1     1     1     1     1     1     1     1     1     1     1     1     1     1     1     1     1     1     1     1     1     1     1     1     1     1     1     1     1     1     1     1     1     1     1     1     1     1     1     1     1     1     1     1     1     1     1     1     1     1     1     1     1     1     1     1     1     1     1     1     1     1     1     1     1     1     1     1     1     1     1     1     1     1     1     1     1     1     1     1     1     1     1     1     1     1     1     1     1     1     1     1     1     1     1     1     1     1     1     1     1     1     1     1     1     1     1     1     1     1     1     1     1     1     1     1     1     1     1     1     1     1     1     1     1     1     1     1     1     1     1     1     1     1     1     1     1     1     1     1     1     1     1     1     1     1     1     1     1     1     1     1     1     1     1     1     1     1     1     1     1     1     1     1     1     1     1     1     1     1     1     1     1     1     1     1     1     1     1     1     1     1     1     1     1     1     1     1     1     1     1     1     1     1     1     1     1     1     1     1     1     1     1     1     1     1     1     1     1     1     1     1     1     1     1 | Referral Details     Type       Sart Data     Type       Petod     Indefinite       Dindefinite     Expires in       Expires on     7/                                                                                                    | <ol> <li>Enter the date written<br/>on the letter.</li> <li>Check that Referral is<br/>selected.</li> </ol>                                                                                   |
|----------------------------------------------------------------------------------------------------|----------------------------------------------------------------------------------------------------|----------------------------------------------------------------------------------------------------|
| with     Setting     Setting       Status     Inactive     All     Internal       All     Internal     External         Name     At     Type     Powder No         Name     At     Type     Powder No         Satth, Dorns     @Steet Centre     General Practiconer         Mexicon     New                                                                                                    | Observition       Provider No         Akan Street Adda River       3. Type the sign provider at a provider at a 4. Enter inter         Akan Street Adda River       5. Free text at a 6. Enter the sign the referrat at the referrat at a scan. Save         OK       Cancel | urname of the referring<br>nd follow prompts.<br>rnal To provider (recipient).<br>a Subject/Reason.<br>Start Date – this is the date<br>al expiry will generate from.<br>e/Document to import |

Contact our Software Support Team on 1300 40 1111 (AU) or 0800 40 1111 (NZ) www.bpsoftware.net

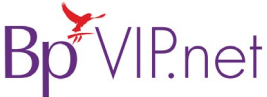

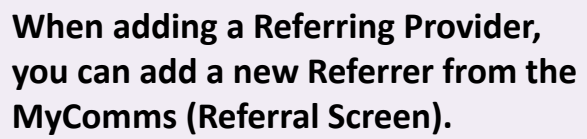

- A. Enter the name of the referring provider in the From/Details section.
- **B. When** no match is made, click the New button at the bottom of the Providers screen.
- **C. Select** Other Clinics External Providers.

Provider screen is displayed where you can complete all the details.

#### 1. Enter the Surname and copy the First Name into the Known Name.

- 2. Select the Type.
- **3. Select** the Name of the Facility and click Copy Facility Details.

P.net

- 4. Select the Communication method and enter addresses for email, RSD and fax.
- 5. Record the Provider number and click OK to save.

| Details More Ir  | nternal HIC Online            |                          |                      |                           |                                    |  |  |  |
|------------------|-------------------------------|--------------------------|----------------------|---------------------------|------------------------------------|--|--|--|
| Surname          | Tommison                      | Provider Contact Details |                      | Display                   | Communications                     |  |  |  |
| First Names      | Jane 1 ctive                  | Building/Box             |                      |                           | ◯ Letter ◯ Email                   |  |  |  |
| Known Name       | Jane Primary                  | No/Street 105            | Creek Street         | Background Colour         | Message Provider                   |  |  |  |
| Title            |                               | Suburb/City Brisbane     | ie Gpo               | Edekground Colour         | Healthlink - RSD AustralianSMD-HL7 |  |  |  |
| Data of Pirth    |                               | Postcode 4000            | State QLD            | Font Colour               | RSD Address                        |  |  |  |
| Date of birtin   |                               | 2                        |                      | Init                      | yhealthc                           |  |  |  |
| Туре             | General Practitioner          | ne                       |                      |                           |                                    |  |  |  |
| Credentials      |                               | Mobile                   |                      |                           | Numbers                            |  |  |  |
|                  |                               | Business 61              | 07 0269 6269 61      |                           | LSPN 5                             |  |  |  |
| Tags             |                               | Fax 61                   | 07 0269 6269 62      | Name                      | Provider D11111JK                  |  |  |  |
| Facility Details | 2                             | Other                    |                      |                           | Prescriber                         |  |  |  |
| Name             | Your Health Clinic            | mail drjane@             | @yourhealth.com.au @ |                           | MBRN                               |  |  |  |
| Building/Box     |                               |                          |                      | Online Provider Directory | Std Unit                           |  |  |  |
| No/Street        | 105 Creek Street              |                          |                      |                           | HPI-I Number                       |  |  |  |
| Suburb/City      | Brisbane Gpo                  |                          |                      | Link with Directory       | Entity Id                          |  |  |  |
| Postcode         | 4000 State QLD                |                          |                      | Unlink from Directory     |                                    |  |  |  |
| Country          | Australia                     | HI Provider              |                      |                           | AHPRA Number                       |  |  |  |
| Phone            | 61 07 0269 6276 61            | Type Code                |                      |                           |                                    |  |  |  |
| Fax              | 61 07 0269 6276 62            | Specialty Code           |                      |                           |                                    |  |  |  |
|                  | Copy Facility Address Details | Specialisation Code      |                      | HI Verification           | OK Cancel                          |  |  |  |

On the Patient Details screen, select the Referrer in the Provider section and tick Lead Provider tick-box to make the referrer the 'Lead External Provider' for the patient.

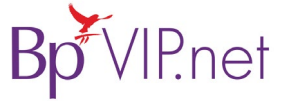

### New Referring Providers/GP's

| Letter Date 23/05    | a/2021 By<br>rrespond A    Referral           | Using Template    | Image/Document |                   | Ext Viewer  |
|----------------------|-----------------------------------------------|-------------------|----------------|-------------------|-------------|
| From/Details         | ŧ                                             |                   |                | Print/Send        | Log Details |
| Subj                 |                                               |                   |                | Search By<br>Name | () Туре     |
| Status<br>(i) Active | ) Inactive                                    | Internal/External | O Internal     | External          |             |
| Name                 | At                                            | Туре              | Provide        | r No Mobile       | Address     |
|                      | Hadd New Record                               | ×                 |                |                   |             |
|                      | Enter new Provider for:<br>Other Clinics - Ex | ternal pro ser    |                |                   |             |
|                      | This Clinic - Inte                            | ernal Provider    |                |                   |             |
|                      |                                               | Close             |                |                   |             |
|                      |                                               |                   |                |                   |             |

Providers (Id : )